РОСЖЕЛДОР Федеральное государственное бюджетное образовательное учреждение высшего профессионального образования «Ростовский государственный университет путей сообщения» (РГУПС) Владикавказский техникум железнодорожного транспорта – филиал РГУПС (ВлТЖТ – филиал РГУПС)

# Инсталляция и деинсталляция программного обеспечения

Выполнили студенты гр.СЗ-1: Веремеенко Ю., Дзампаев В., Лепехин В., Макарова В., Самохин М.

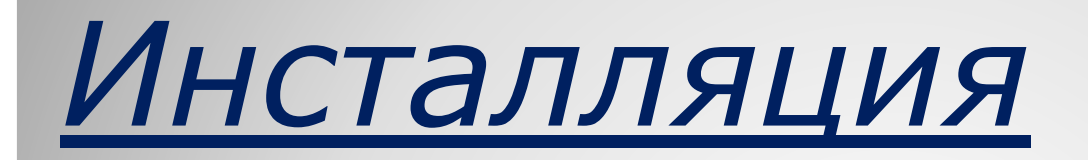

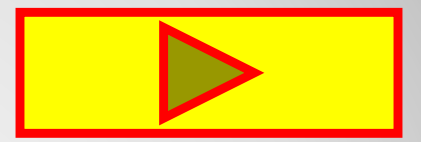

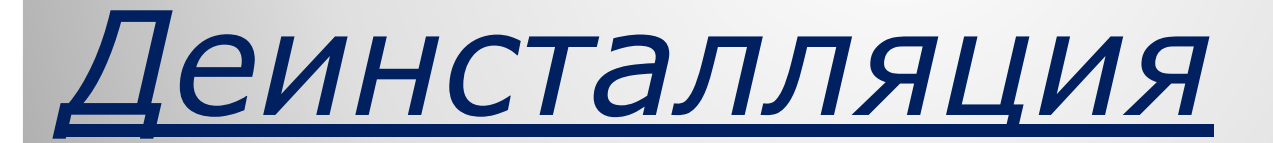

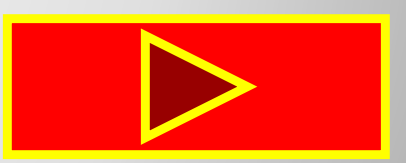

Инсталляция (установка) — процесс установки программного обеспечения на компьютер конечного пользователя. Выполняется особой программой (пакетным менеджером), присутствующей в операционной системе, или же входящим в состав самого программного обеспечения средством установки. В операционной системе GNU очень распространено использование системы GNU toolchain и её аналогов для компиляции программного обеспечения непосредственно перед установкой.

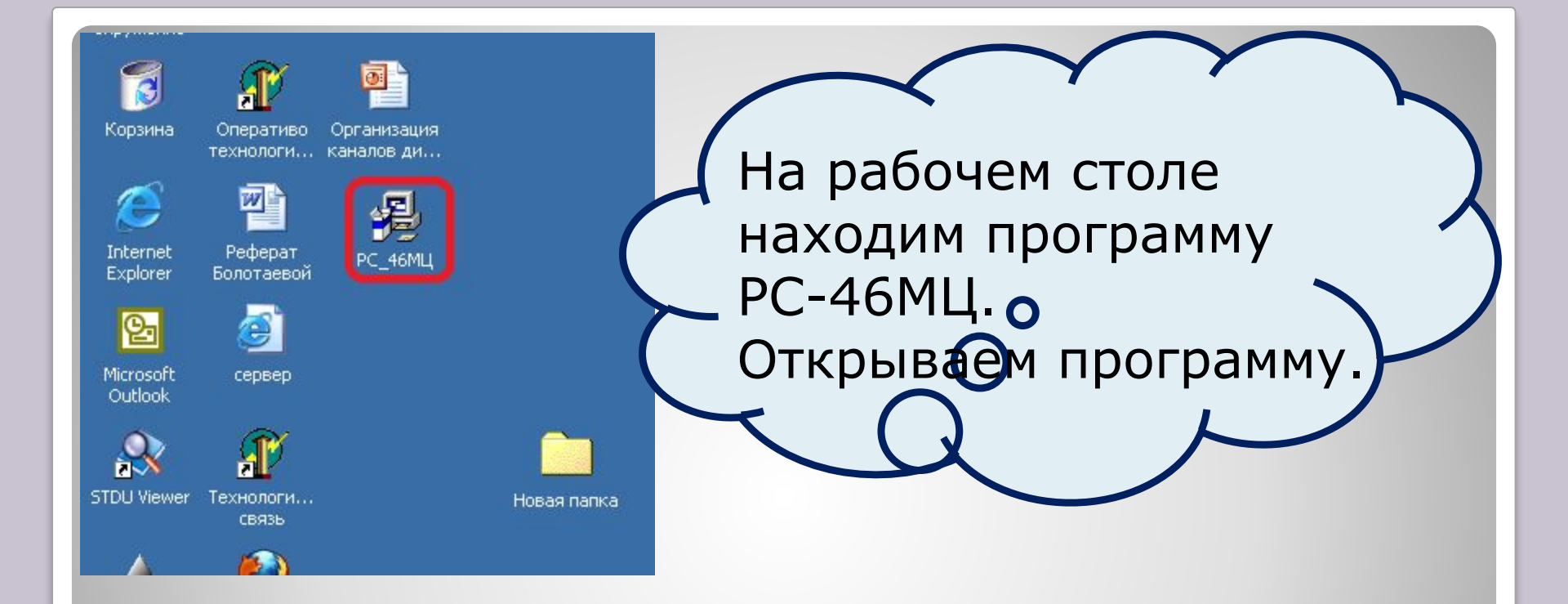

# Открывается программа и появляется окно.

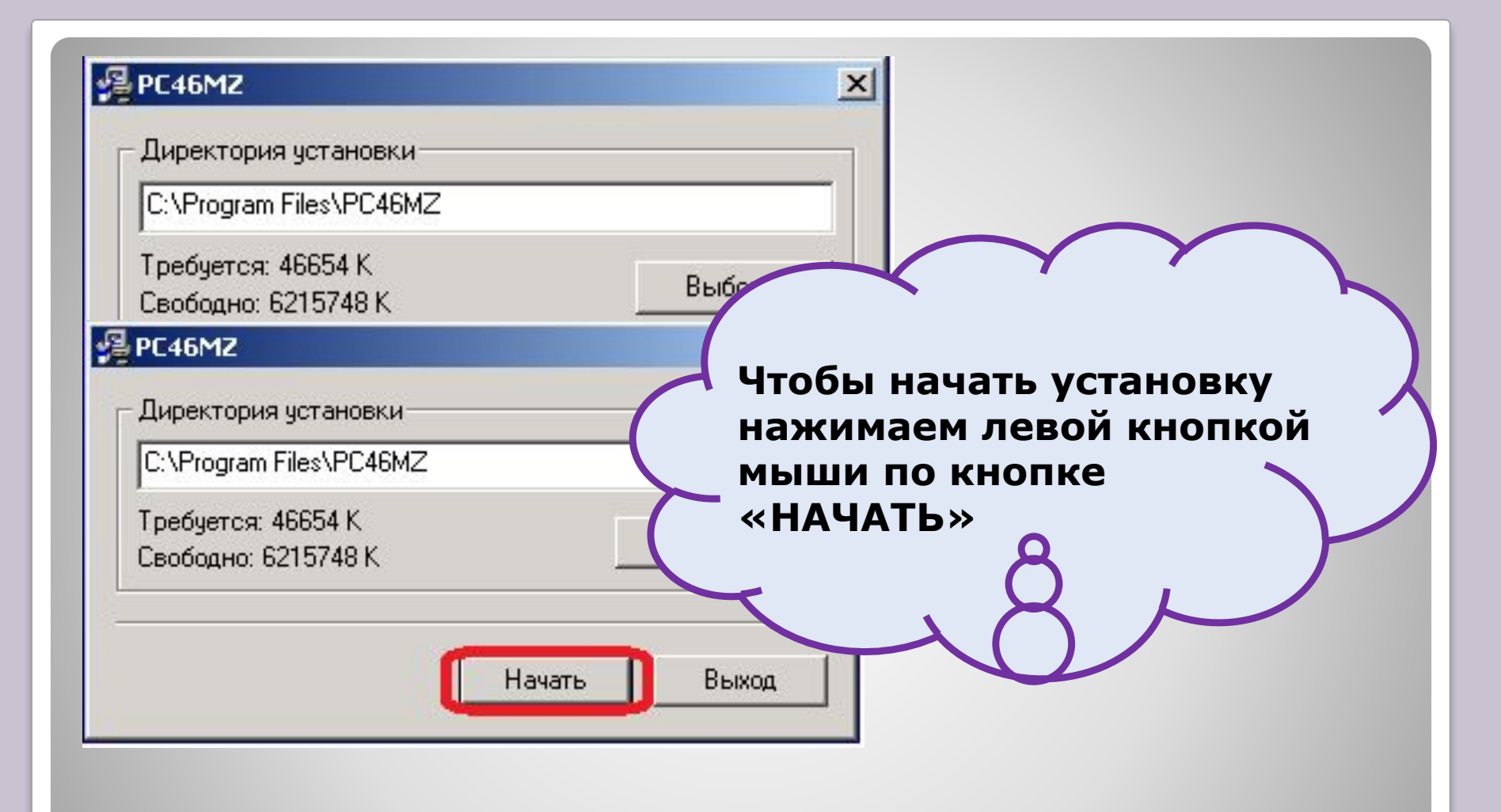

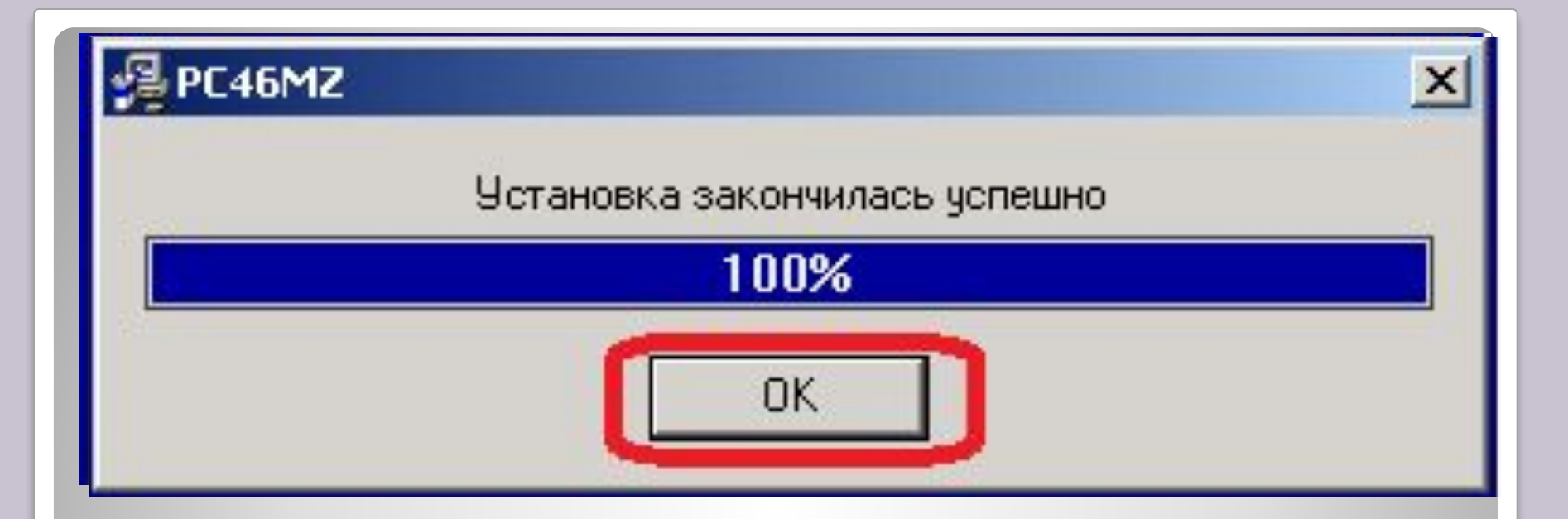

# Начинается установка программы на наш ПК

По окончании установки в диалоговом окне нажимаем кнопку «ОК»

# После успешной загрузки открывается окно в котором выбираем установленную программу.

| SPC46MZ                                                                |                               |
|------------------------------------------------------------------------|-------------------------------|
| Файл Правка Вид Избранное Сервис Справка                               |                               |
| ← Назад - → - 🔂   QПоиск 🖓 Папки 🎯   🖺 🗙 🗙 🖾   Ⅲ-                      | Нажимаем по                   |
| Адрес: 🔄 C:\Documents and Settings\Администратор\Главное меню\Программ |                               |
| РС46МZ                                                                 | щелчком левой<br>кнопкой мыши |
| РС46М2<br>Ярлык                                                        | $\prec \cap \downarrow $      |
| Размещение: C:\Program<br>Files\PC46MZ                                 |                               |
| Изменен: 17.04.2014 10:59                                              |                               |
| Размер: 586 байт                                                       |                               |
| Атрибуты: (обычный)                                                    |                               |
|                                                                        |                               |
|                                                                        |                               |
|                                                                        |                               |
|                                                                        |                               |
| I<br>Размещение: C:\Program Files\PC46MZ 586 байт 🥥                    | Мой компьютер                 |

#### Установка выполнена успешно

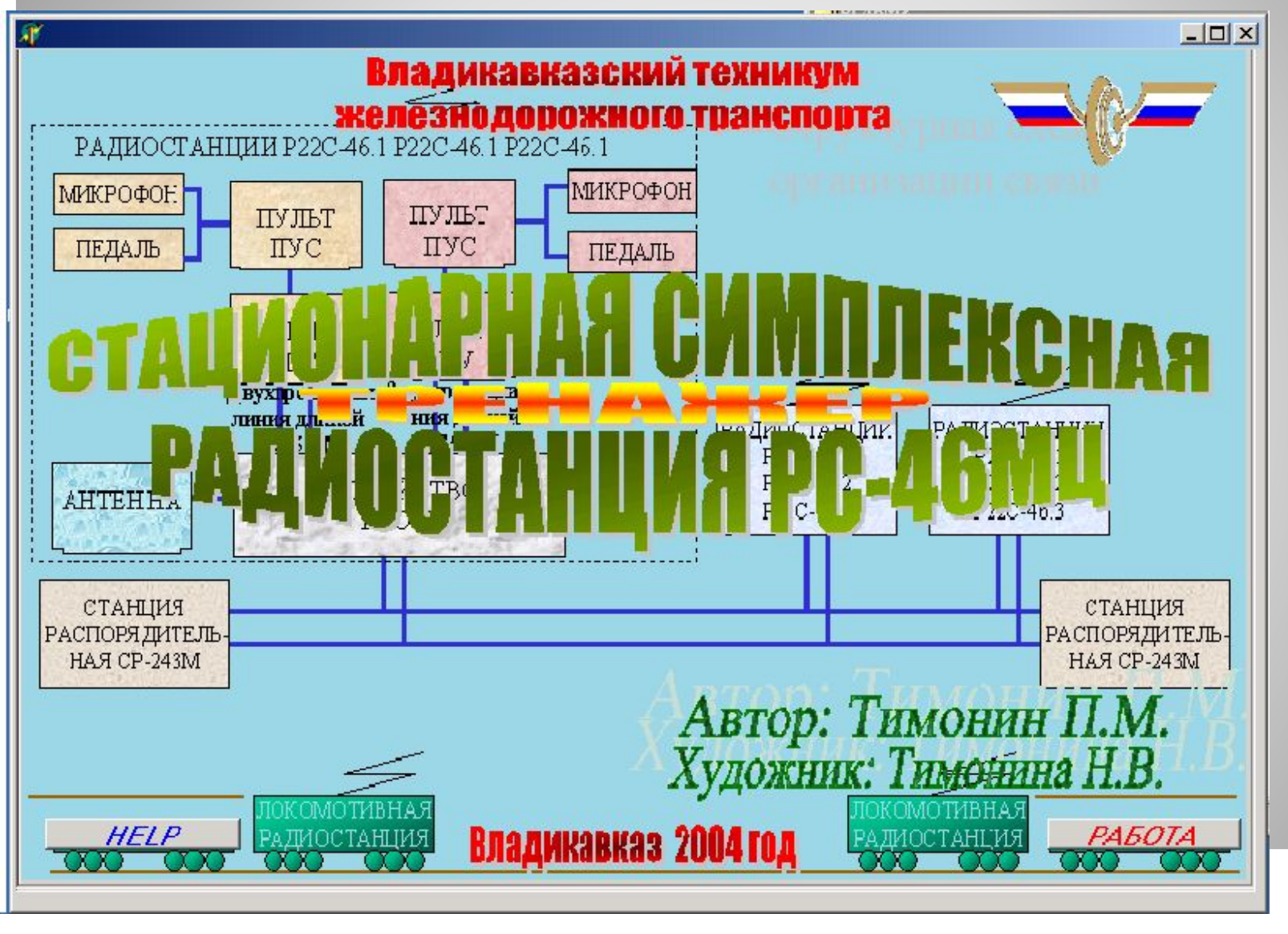

 $\triangleleft$ 

Деинсталляция (англ. uninstall - удаление) процесс удаления программного продукта, приложения с компьютера.

Чтобы удалить программу, игру, любое приложение с компьютера, можно удалить папку, в которую они установлены, но после такого удаления в системе остаются записи в реестре, скрытые папки, папки с файлами, которые накапливаются и являются причиной сбоев и торможения системы. Поэтому важно удалить программу, не оставив следов этой программы в реестре, на жестком диске или где-либо ещё.

| Для того чтобы удалить программу, открываем папку где                                                                                                    |
|----------------------------------------------------------------------------------------------------|
| находится программа                                                                                                    |
| Резбили<br>Файл Правка Вид Избранное Серекс Справка<br>Нажимаем двойным<br>щелчком левой кнопкой<br>мыши<br>С:[Documents and Settings/Адичиктратор/Главное неню/Програ<br>РС46МZ<br>РС46МZ<br>Рс46МZ<br>Рс46МZ<br>Размер: 586 байт<br>Атрибуты: (обычный) |
| Размещение: C:\Program Files\PC46MZ 586 байт 🖳 Мой компьютер 🅢                                                                                                    |

## Выскакивает окно для подтверждения удаления программы

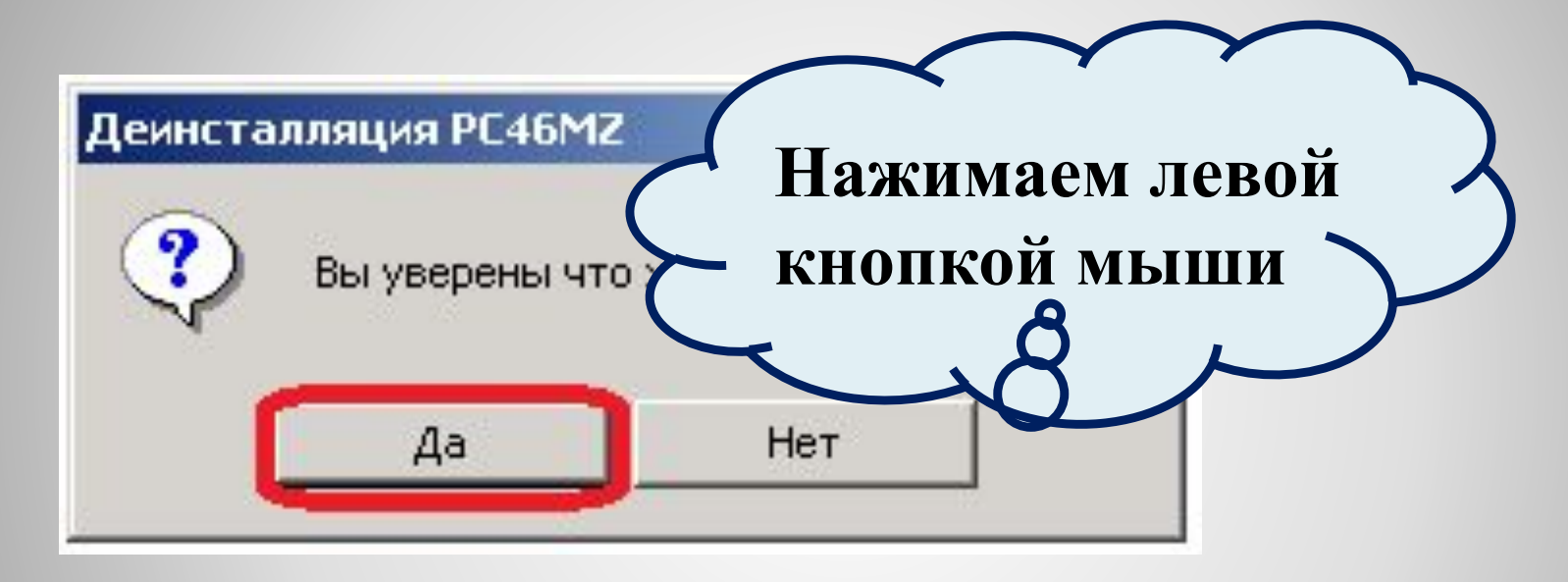

### После удаления программы появляется окно

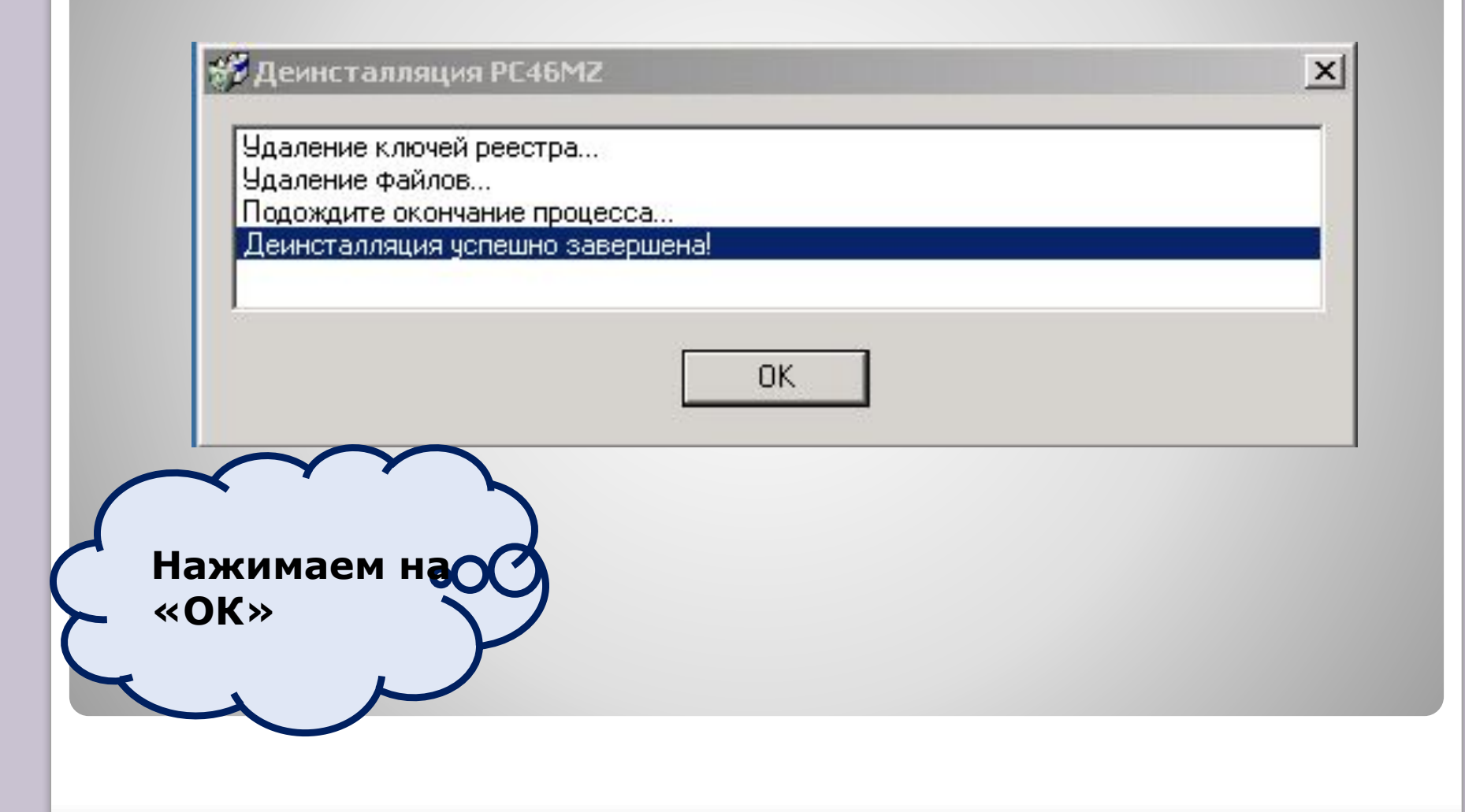

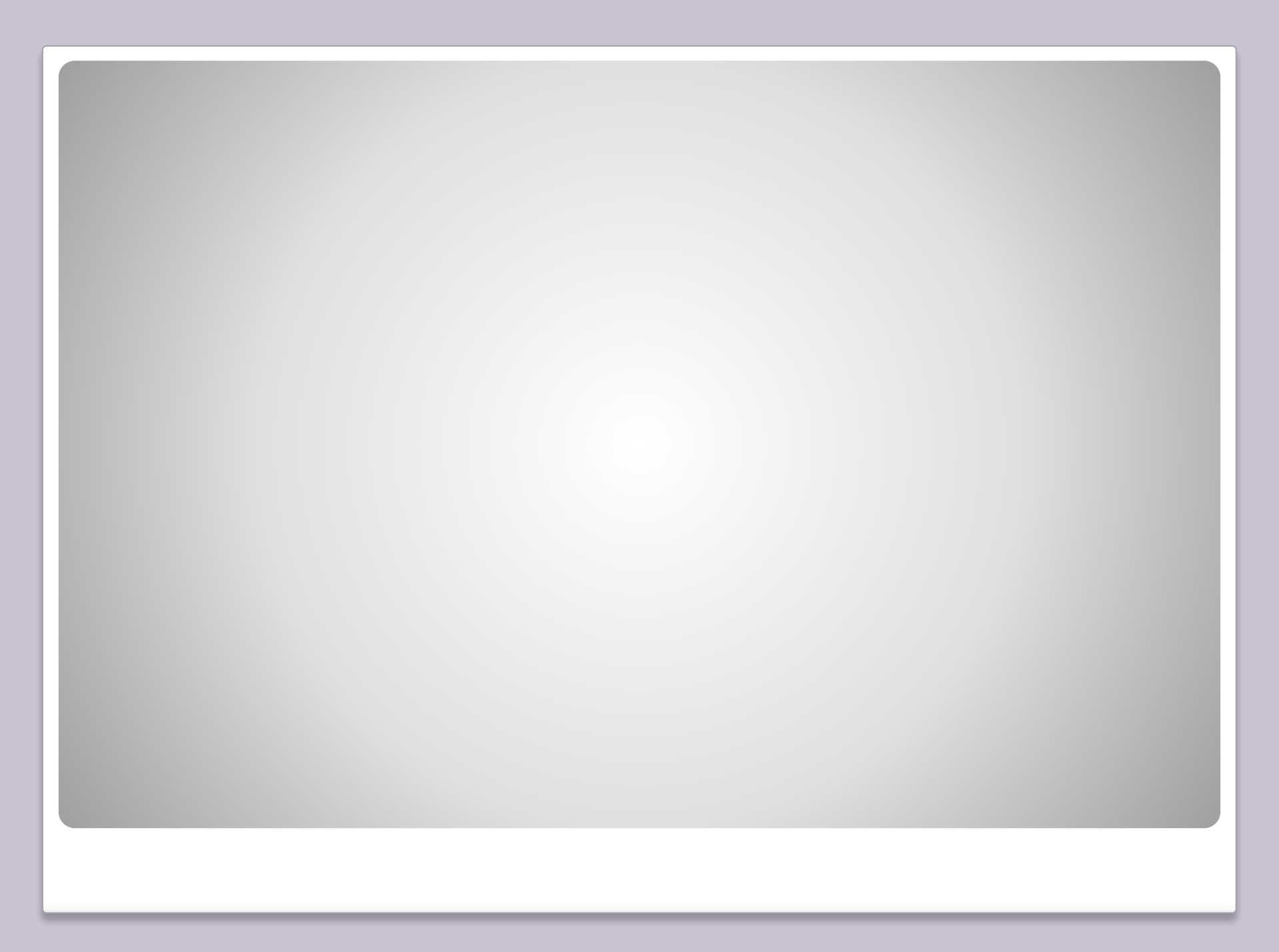